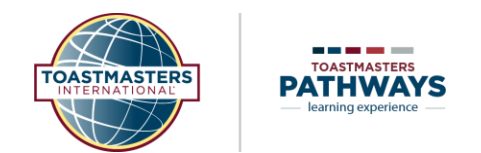

# **Beginning Your Journey**

#### What is a path?

A path is a member's educational journey in the Toastmasters Pathways learning experience. Each path is made of five levels that increase in complexity. While working in a path, members complete at least 14 projects that support their club experience. Almost every project culminates in a speech or speeches presented in the member's club, where they receive a structured evaluation, with positive feedback to help them improve.

## What paths are available?

There are six paths available to enroll in: Dynamic Leadership, Engaging Humor, Motivational Strategies, Persuasive Influence, Presentation Mastery, and Visionary Communication. Visit <u>toastmasters.org/pathways</u> to learn more about each path.

## How do I enroll in a path?

Log in to <u>www.toastmasters.org</u> and follow the steps below to select a path:

- 1. **If this is your first path**: Select "Choose Free Path" under the My Education and Achievements heading.
- **2.** If you have selected a path before: Select "Learning Hub." Then click "Choose Path" on the learning hub.
- 3. Once you are on the "Choose a Path" page

Follow the prompts to proceed with path selection:

- 1. Select your path language from the dropdown menu
- 2. Select "View all path options" or "Take an assessment" to determine which path you would like to enroll in.
- After taking the assessment or reviewing all path options, click on the card of the path you would like to start, then click "Continue" at the bottom of the page.
- Confirm your selection by clicking "Continue" again.
- You will be redirected to the payment page. If this is your first path, it is free, and you will not be asked to provide payment. You will be enrolled in your path and can access it on Base Camp.
- After you have enrolled in a path, keep in mind that it may take up to 15 minutes before your path is available to access on Base Camp.
- To access your selected path again, login to toastmastmasters.org and select "Go to Base Camp".

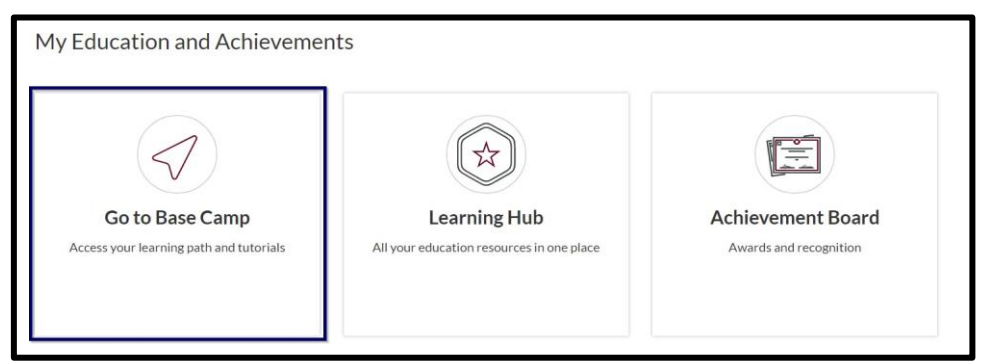

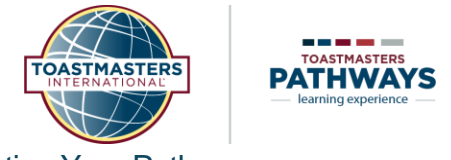

#### Starting Your Path

If you belong to more than one club, you will be able to interact with all clubs in one place once you are in Base Camp.

| TOASTMASTERS<br>PATHWAYS<br>learning experience | Search Q |                  |              |          |           | Learning Dashboard | ķ | Suzanne 🛛 🕶 |
|-------------------------------------------------|----------|------------------|--------------|----------|-----------|--------------------|---|-------------|
|                                                 |          | Welcome          | to Base Ca   | amp, Suz | zanne!    |                    |   |             |
|                                                 |          | Paths & Learning | Achievements | Feedback | Resources |                    |   |             |
| A                                               | ctive    |                  |              |          |           |                    |   |             |

You will then be redirected to the Base Camp home page, shown above. This page is also called your Learning Dashboard.

Access your path from the home page by selecting the tile with the name of your path. If you do not see your path, select the "Paths & Learning" tab, underlined in red below. Then select the tile with the name of your path.

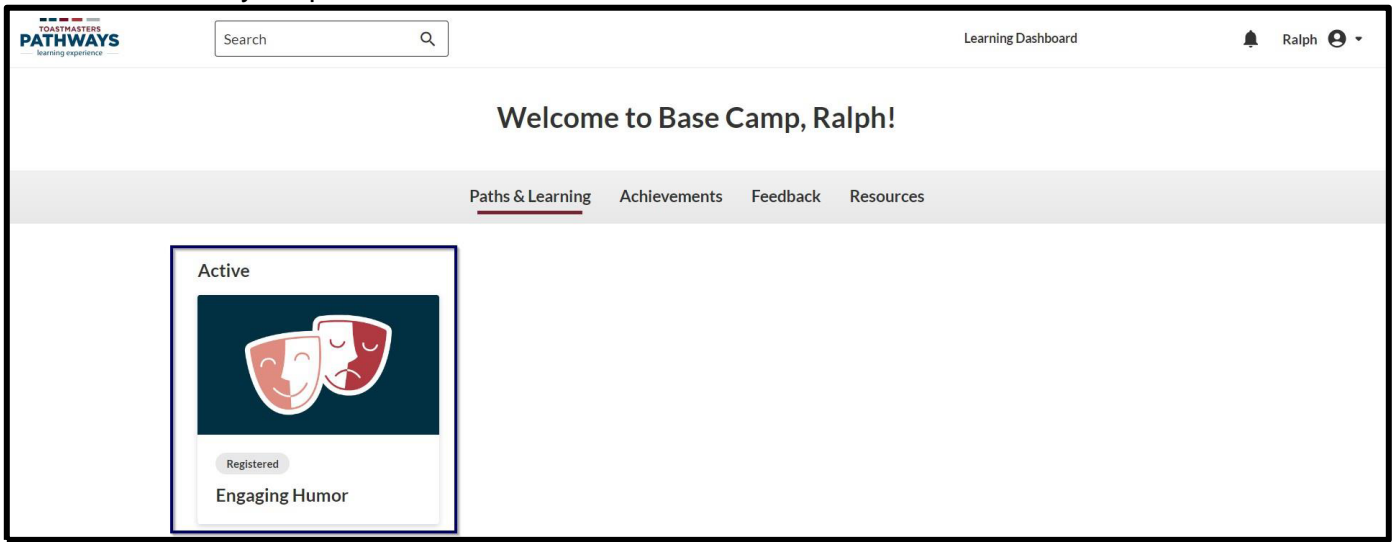

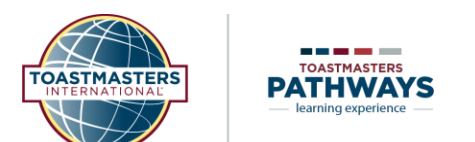

Begin your path by selecting the path card. This will lead you to the Overview page.

|                              | Toastmasters<br>Engaging H | s8711<br>Iumor                                      |              |              | 🌲 Ralph 🗸 |
|------------------------------|----------------------------|-----------------------------------------------------|--------------|--------------|-----------|
| Engaging Humor<br>≔ Overview |                            | Home / Engaging Humor<br>Engaging Humor<br>Overview |              |              | Start     |
|                              |                            |                                                     | + Expand all | Course Tools |           |
|                              |                            | 1 Level 1                                           | ~            |              |           |
|                              |                            | 2 Level 2                                           | ~            |              |           |
|                              |                            | 3≣ Level 3                                          | ~            |              |           |
|                              |                            | 4≣ Level 4                                          | ~            |              |           |
|                              |                            | 5 Level 5                                           | ~            |              |           |
|                              |                            | Path Completion                                     | ~            |              |           |

If this is your first time opening your path, you will select the "Start" button at the top right of the page.

If you have opened your path before, you will select "Resume" at the top right of the page.

| PATHWAYS<br>learning experience | Toastmasters8711<br>Engaging Humor                                    | 🚊 Ralph 🗸    |
|---------------------------------|-----------------------------------------------------------------------|--------------|
| Engaging Humor                  | Home / Engaging Humor<br>Engaging Humor<br>Pick up where you left off | Resume       |
|                                 | + Expand all                                                          | Course Tools |
|                                 | 1≣ Level 1 ✓                                                          |              |
|                                 | 2≣ Level 2 ✓                                                          |              |
|                                 | 3≣ Level 3 ~                                                          |              |
|                                 | 4≣ Level 4 ✓                                                          |              |

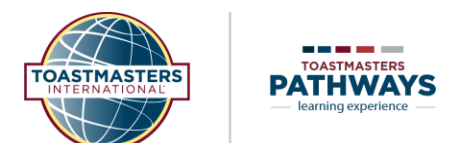

On the Overview page, you can select the drop-down arrow to see each project in the selected level of your path.

| TOASTMASTERS<br>PATHWAYS<br>learning experience | Toastmasters8711<br>Engaging Humor                                         |              |              | 🚊 Ralph 🗸 |
|-------------------------------------------------|----------------------------------------------------------------------------|--------------|--------------|-----------|
| Engaging Humor                                  | Home / Engaging Humor<br>Engaging Humor<br>Pick up where you left off      |              |              | Resume    |
|                                                 |                                                                            | + Expand all | Course Tools |           |
|                                                 | 1 Level 1<br>Ice Breaker                                                   | $\odot$      |              |           |
|                                                 | Introduction to Vocal Variety and Body Language<br>Evaluation and Feedback |              |              |           |
|                                                 | 2 Level 2                                                                  | ~            |              |           |

**Note**: You can complete projects in any order you choose, but you must submit level completions in numerical order. Projects build in complexity as you move through the levels, so it is recommended to complete levels in numerical order for an optimal learning experience.

Each project starts with an introduction and a list of resources.

| Ξ               | Part 3: After Your<br>Speech             |      | The Ice Breaker marks the beginning of your ne<br>yourself. You may choose to share anything fror                                                                                                    | ew Toastmasters path. It is your opportunity to int<br>m the reason you chose this particular path to som | roduce yourself to the group and share something about<br>aething personal about your life. |  |  |  |
|-----------------|------------------------------------------|------|----------------------------------------------------------------------------------------------------|----------------------------------------------------------------------------------------------------|---------------------------------------------------------------------------------------------|--|--|--|
| ≣               | Understanding the<br>Toastmasters Evalua | tion |                                                                                                    |                                                                                                    |                                                                                             |  |  |  |
| ∎               | Review and Apply                         |      | About Project Resources                                                                                                    | reject view and print the evolution                                                                       | raview the teals provided to support the suscessful                                         |  |  |  |
| Ξ               | Complete Your<br>Assignment              |      | This project includes 4 resources. You can print your project, view and print the evaluation resources, or review the tools provided to support the successful completion of your assignment.                                                                                                    |                                                                                                    |                                                                                             |  |  |  |
| E               | Part 4: Reflect on You<br>Learning       | ır   | Every project in Pathways includes resources that are always found in the first section. Watch for references as you work through your learning.<br>An interactive version of the Project Checklist can also be found in the Complete Your Assignment section of each project. An interactive, digital speech evaluation |                                                                                                    |                                                                                             |  |  |  |
| ≣               | Complete Your Proje                      | ct   | printable versions of the evaluation form for your spec                                                                                                    | ech directly from the Complete Your Project section                                                       | on in every project.                                                                        |  |  |  |
| Ξ               | Before You Move On                       |      | Resources                                                                                                    |                                                                                                    |                                                                                             |  |  |  |
| Writin<br>Purpo | ng a Speech with<br>ose                  | ~    | Project Checklist                                                                                                    | PDF File                                                                                                  |                                                                                             |  |  |  |
| Introd          | duction to Vocal                         | ~    | . ▲ Evaluation Resource                                                                                                    | PDF File                                                                                                  |                                                                                             |  |  |  |
| variet          | ry and bouy canguage                     |      | 🛃 Print the Ice Breaker Project                                                                                                    | PDF File                                                                                                  |                                                                                             |  |  |  |
| Evalua          | ation and Feedback                       | ~    | Le Breaker Speech Outline Worksheet                                                                                                    | PDF File                                                                                                  |                                                                                             |  |  |  |
| Level           | 1 Completion                             | ~    |                                                                                                    | < Previous Next >                                                                                         | ]                                                                                           |  |  |  |

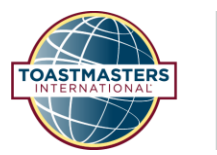

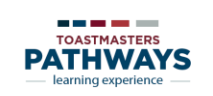

| ownload, prin                                | t, or save a resource from                                                                                                    | m your project by c                         | clicking the title of the resourc                              |  |  |
|----------------------------------------------|----------------------------------------------------------------------------------------------------|---------------------------------------------|----------------------------------------------------------------|--|--|
| Part 3: After Your<br>Speech                 | The Ice Breaker marks the beginning of your new Toastmasters path. It is your opportunity to introduce yourself to the group and share something about<br>yourself. You may choose to share anything from the reason you chose this particular path to something personal about your life.                               |                                             |                                                                |  |  |
| Understanding the<br>Toastmasters Evaluation |                                                                                                    |                                             |                                                                |  |  |
| Review and Apply                             | About Project Resources                                                                                                    |                                             |                                                                |  |  |
| Complete Your<br>Assignment                  | This project includes 4 resources. You can print your project, of your assignment.                                                                                                    | view and print the evaluation resources, or | review the tools provided to support the successful completion |  |  |
| Part 4: Reflect on Your<br>Learning          | Every project in Pathways includes resources that are always found in the first section. Watch for references as you work through your learning.<br>An interactive version of the Project Checklist can also be found in the Complete Your Assignment section of each project. An interactive, digital speech evaluation |                                             |                                                                |  |  |
| Complete Your Project                        | printable versions of the evaluation form for your speech dir                                                                                                    | ectly from the Complete Your Project sectio | n in every project.                                            |  |  |
| Before You Move On                           | Resources                                                                                                    |                                             |                                                                |  |  |
| Writing a Speech with V<br>Purpose           |                                                                                                    | PDF File                                    |                                                                |  |  |
| Introduction to Vocal 🗸                      | Levaluation Resource                                                                                                    | PDF File                                    |                                                                |  |  |
| Variety and Body Language                    | 🛃 Print the Ice Breaker Project                                                                                                    | PDF File                                    |                                                                |  |  |
| Evaluation and Feedback 💙                    | Le Breaker Speech Outline Worksheet                                                                                                    | PDF File                                    |                                                                |  |  |
| Level 1 Completion 🗸                         |                                                                                                    |                                             |                                                                |  |  |
|                                              |                                                                                                    | Previous Next                               |                                                                |  |  |

## The resource will open in a new Tab.

| × •                      | Ice Breaker   Level 1   Engaging ×           | ice-breakerproject-checklist.pd × +                                                                                                    |                                              |  |  |
|--------------------------|----------------------------------------------|----------------------------------------------------------------------------------------------------|----------------------------------------------|--|--|
| $\leftarrow \rightarrow$ | C 25 app.basecamp-uat.to                     | astmasters.org/learning/course/course-v1:Toastmasters+8711+08_15_2023/block-v1:Toastmasters+                                                                                                    | 8711+08_15_2023+typ                          |  |  |
| E                        | Part 3: After Your<br>Speech                 | The Ice Breaker marks the beginning of your new Toastmasters path. It is your<br>yourself. You may choose to share anything from the reason you chose this par                                                                                                    | opportunity to intro<br>ticular path to some |  |  |
| Ξ                        | Understanding the<br>Toastmasters Evaluation |                                                                                                    |                                              |  |  |
| ∎                        | Review and Apply                             | About Project Resources                                                                                                    | 201                                          |  |  |
| Ξ                        | Complete Your<br>Assignment                  | This project includes 4 resources. You can print your project, view and print the evaluation resources, or r<br>of your assignment.                                                                                                    |                                              |  |  |
| Ξ                        | Part 4: Reflect on Your<br>Learning          | Every project in Pathways includes resources that are always found in the first section. Watch for referen<br>An interactive version of the Project Checklist can also be found in the Complete Your Assignment section<br>form is available on Base Camp for your convenience as well as that of your evaluator. You will find a tool t |                                              |  |  |
|                          | Complete Your Project Project                |                                                                                                    |                                              |  |  |
|                          | Before You Move On                           | Resources                                                                                                    |                                              |  |  |
| Writir<br>Purpo          | ng a Speech with 💙                           | ⊥ Project/Shecklist                                                                                                    | PDF File                                     |  |  |
| Introc<br>Variet         | luction to Vocal                             | 🛃 Evaluation Resource                                                                                                    | PDF File                                     |  |  |
| variet                   | y and body canguage                          | Print the Ice Breaker Project     PI                                                                                                    |                                              |  |  |
| Evalua                   | ation and Feedback 🛛 💙                       | と、Ice Breaker Speech Outline Worksheet                                                                                                    | PDF File                                     |  |  |
| Level                    | 1 Completion 🗸                               | < Previous                                                                                                    | Next >                                       |  |  |

You may then download, print, or save the resource using your browser. To move to the next section of your project, select the "Next" button.